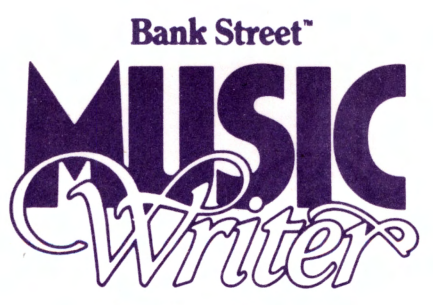

by Glen Clancy

### Using MusicWriter with Your Hard Disk

#### Installing MusicWriter

A program is provided for users who want to run MusicWriter from a hard (or fixed) disk. This procedure will create a directory on the hard disk and load all relevant files to it. MusicWriter can be copied once and only once to a hard disk, and only by the procedure described below. Any attempt to copy files in any other way will make the copies non-executable.

This procedure requires you to provide a name for the new directory. If you want to use an existing directory, just enter the name of that directory in Step 3, and ignore the message about being unable to create the directory.

Follow the steps below to install MusicWriter on your hard disk.

- 1. Turn on the computer, with the door in Drive A open. (This assumes that you usually boot from your hard disk.)
- 2. When you see the C > prompt, insert the MusicWriter disk in Drive A, and close the drive door.
- 3. Type A:SETFIXED NAME where NAME is the name you have chosen for the new directory. The name must not be longer than eight characters.
- 4. When you press Enter, MusicWriter will install itself on the hard disk.

The system must be rebooted after this install. To do this, open the Drive A door and press Ctrl, Alt, and Del at the same time. To run MusicWriter after booting, type CD\NAME where NAME is the new directory name. Press Enter. Then type MUSICWTR and press Enter.

**Note:** This install procedure will check the root directory for a file called **CONFIG.SYS.** If it is not there, the procedure will put it there. If it is there, it must be altered to include the line DEVICE ANSLSYS See your DOS manual's chapter on configuring.

#### **Saving Music Files**

Once you've installed MusicWriter on your hard disk, you can easily save music files to the same directory. When you are ready to save a music file, simply select SAVE from MusicWriter's main menu. Your music file will automatically be saved to the directory you created for MusicWriter.

Copyright ©1986 Mindscape, Inc. All rights reserved. 01358

### Mindscape Musicboard Order Form

Thank you for purchasing the Bank Street MusicWriter by Glen Clancy from Mindscape. We know you will enjoy using it to create and play music with your IBM® or Tandy® computer. The IBM PC and XT computers are not capable of reproducing sophisticated music without a special peripheral music board. When used with MusicWriter, Mindscape's specially designed music board will enable an IBM PC or XT to play six voices of music. Without the board, IBM PCs and XTs will not play music.

Tandy 1000 owners can use their machines to emulate the PCjr.'s three voices of music. With the addition of the Mindscape Musicboard, the Tandy 1000 has the ability to play up to six voices of music, just like the IBM PC.

(*Note:* a separate product is available from Mindscape with both the software and the Mindscape Musicboard enclosed in a single package. See your local dealer for details.)

If you purchased a package without the music board and you need one, you may order the Mindscape Musicboard directly from us. Fill out the form below. Mail this completed form and the warranty card from this package, along with a check or money order to:

> Mindscape, Inc. Customer Service-MW 3444 Dundee Road Northbrook, IL 60062

| Please send me:                                                    |         |
|--------------------------------------------------------------------|---------|
| Mindscape "half-slot" Musicboard @ \$99.95 each                    | (Total) |
| Please add \$2.50 for postage.<br>Total                            | \$2.50  |
| All orders must be prepaid by charge, check, or money order.       |         |
| 1. Charge my VISA MasterCard                                       |         |
| Account number Exp. date                                           |         |
| Signature                                                          |         |
| 2. Check or money order, made out to Mindscape, Inc., is enclosed. |         |
| Please print:                                                      |         |
| Name                                                               |         |
| Address                                                            |         |
| CityStateZip                                                       |         |
| Phone ()                                                           |         |
|                                                                    |         |

IBM is a registered trademark of International Business Machine Corp. Tandy is a registered trademark of Tandy Corporation.

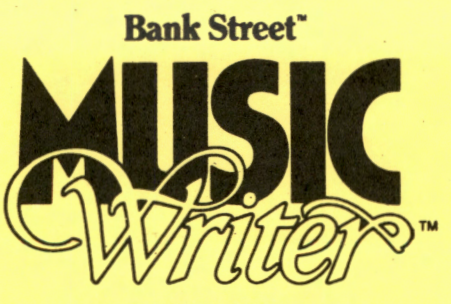

by Glen Clancy

# IBM<sup>®</sup> PC/PCjr<sup>™</sup>/ Tandy<sup>®</sup> 1000 Reference Card

### ENTERING NOTES

Press the key inside the brackets to enter a given note. For example, pressing 1 will put a whole note on the staff where the cursor is positioned. Use the top row of keys, not the numeric keypad, for entering note values.

[1] whole o

[2] half

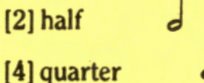

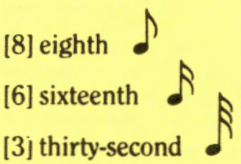

| CI | JRS | OR | MO | VEN | <b>IENT</b> |
|----|-----|----|----|-----|-------------|
|----|-----|----|----|-----|-------------|

| [†]    | up                | [PgDn]      | next staff         |
|--------|-------------------|-------------|--------------------|
| [4]    | down              | [PgUp]      | previous staff     |
| [-+]   | right             | [Ctrl-HOME] | beginning of piece |
| [+]    | left              | [Ctrl-END]  | end of piece       |
| [HOME] | far left of staff | [END]       | far right of staff |

#### MODES

| [F1] or [Ctrl]-[H] | HELP MODE (displays on-screen information about using MusicWriter)     |
|--------------------|------------------------------------------------------------------------|
| [F2] or [Ctrl]-[P] | PLAY MODE (plays the entire piece)                                     |
| [Alt]-[P]          | PLAY MODE (plays the current staff)                                    |
| [F3] or [Ctrl]-[O] | OPTIONS MODE (set tempo, tone-shaping options, or staffs to be played) |
| [F4] or [Ctrl]-[B] | BLOCK MODE (copy, delete, or transpose passages)                       |
| [F5] or [Ctrl]-[T] | TIME MODE (set or check time signature)                                |
| [F6] or [Ctrl]-[K] | KEY MODE (select key)                                                  |
| [F7] or [Ctrl]-[S] | SLUR MODE (slur all notes)                                             |

#### **KEYPRESSES IN EDIT MODE**

| [.] | dot               | [{]       | first ending                   |
|-----|-------------------|-----------|--------------------------------|
| [/] | tie               | [}]       | second ending                  |
| [R] | rest              | [Shift/P] | piano (softer)                 |
| [F] | flat              | [Shift/F] | forte (louder)                 |
| [#] | sharp             | [H]       | octave higher (current voice)  |
| [N] | natural           | [L]       | octave lower (current voice)   |
| [T] | triplet           | [A]       | octave as is (current voice)   |
| [B] | bar               | [V]       | change voice                   |
| []] | begin repeat      | [Ctrl-V]  | turn current voice off/on      |
| []] | end repeat        | [?]       | tell voice of symbol at cursor |
| [S] | stem (up or down) | [D]       | drums (off, snare, cymbal)     |

| [INS]       | insert space in current voice         |
|-------------|---------------------------------------|
| [Shift/INS] | insert space in all voices            |
| [Ctrl-I]    | insert one staff                      |
| [DEL]       | delete one space from current voice   |
| [Shift/DEL] | delete one space from all voices      |
| [Space bar] | erase note at cursor                  |
| [Backspace] | cancel accidental and rhythm commands |
| [P]         | sound pitch at cursor                 |
| [ESC]       | back up one level in the program      |

#### PROGRAM DIFFERENCES: IBM PC VS. IBM PCjr

**IBM PC/Tandy 1000** 

6 voices Notes sound as shown Requires a music board Drums available PCjr/Tandy 1000

3 voices Notes sound an octave higher Does not require a music board Drums not available

**Note:** The Tandy 1000 can act as a PC or PCjr. Without the Mindscape Music Board, the Tandy 1000 plays three musical voices like the PCjr. With the Mindscape Music Board, the Tandy 1000 plays six musical voices like the PC.

IBM is a registered trademark of International Business Machines Corp. PCjr is a trademark of International Business Machines Corp. Tandy is a registered trademark of Tandy Corp.

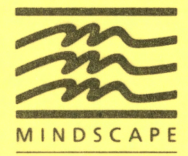

MINDSCAPE, INC. 3444 Dundee Rd. Northbrook, IL 60062

01251

### THANK YOU FOR BUYING A MINDSCAPE PRODUCT!

Mindscape's goal is to create enriching software for children and adults. Our products cover areas such as early learning, creative skills, recreational computing and home productivity/utility. All our products reflect our commitment to quality, education and entertainment for the whole family.

#### WE HOPE YOU ENJOY OUR SOFTWARE!

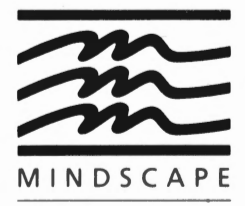

# Software that challenges the mind.

MINDSCAPE, INC.

P.O. Box 1167

Northbrook, Illinois 60062

Place Stamp Here Mindscape, Inc. warrants to the original purchaser of this computer software product that the recording medium on which the software programs are recorded will be free from defects in material and workmanship for ninety (90) days from the date of purchase. Defective media returned by the purchaser during the ninety (90) day period will be replaced without charge, provided that the returned media have not been subjected to misuse, damage or excessive wear.

Return defective media to point of purchase. You must include a dated proof of purchase, a brief statement describing the defect and your return address.

Mindscape, Inc. does not warrant that the programs will meet the purchaser's specific requirements. ANY STATEMENTS MADE CONCERNING THE UTILITY OF THE PROGRAMS ARE NOT TO BE CONSTRUED AS EXPRESS OR IMPLIED WARRANTIES.

THIS WARRANTY IS IN LIEU OF ALL OTHER WARRANTIES, WHETHER ORAL OR WRITTEN, EXPRESS OR IMPLIED. ANY IMPLIED WARRANTIES, INCLUDING IMPLIED WARRANTIES OF MERCHANTABILITY AND FITNESS FOR A PARTICULAR PURPOSE, ARE EXCLUDED.

IN NO EVENT WILL MINDSCAPE, INC. BE LIABLE FOR INCIDENTAL OR CONSEQUENTIAL DAMAGES OF ANY KIND IN CONNECTION WITH THE SOFTWARE PRODUCTS.

Some states do not allow the exclusion or limitation of incidental or consequential damages or limitations on how long an implied warranty lasts, so the above limitation or exclusion may not apply to you. This warranty gives you specific legal rights, and you may also have other rights which vary from state to state. Address all correspondence to: Mindscape, Inc., 3444 Dundee Road, Northbrook, Illinois 60062.

#### PLEASE FILL OUT THIS CARD AND MAIL IT TODAY.

| Name                                                                                                    |                                |                           |                      |                  |                 |
|----------------------------------------------------------------------------------------------------|--------------------------------|---------------------------|----------------------|------------------|-----------------|
| Address                                                                                                    |                                |                           |                      |                  | Apt.#           |
| City                                                                                                    |                                | Stat                      | e                    |                  | Zip             |
| Telephone#(                                                                                                | )<br>CODE                      |                           |                      |                  |                 |
| Name of product pur                                                                                        | cnased                         |                           |                      |                  |                 |
| Date of purchase —                                                                                         |                                |                           |                      |                  |                 |
| Machine type: 🗆 App                                                                                        | ole 🗆 Atar                     | i □Commodo                | ore 🗆 IBM 🗆          | Macintosh        | Amiga Other     |
| Where software was<br>Compute<br>Discount                                                                  | purchased:<br>r Store<br>Store | Software St<br>_Toy Store | •<br>oreBoo<br>Other | k Store El       | ectronics Store |
| Name of store                                                                                              |                                |                           | How                  | did you learn of | this program?   |
| Location of store (city, state) Advertising □ Friend or Relative □<br>Product Review □ School or Teacher □ |                                |                           |                      |                  |                 |
| Price paid \$                                                                                              |                                |                           | Othe                 | r                |                 |
| Age of purchaser:<br>under 18<br>Age of primary user:                                                      | □ 18-24                        | □ 25-34                   | □ 35-50              | □over 50         |                 |
| under 8 0                                                                                                  | 8-12                           | □ 13-17                   | □ 18-24              | □ 25-50          | □over 50        |
| Any comments:                                                                                              |                                |                           |                      |                  |                 |

Thank you for purchasing Mindscape software